## Lehrermerkmal zuordnen

- Basisdaten/ LehrerInnen/ Merkmale zuordnen
- Lehrperson suchen/ Häkchen setzen/ Bearbeiten
- Eintrag "Kürzel" wird automatisch erstellt  $\rightarrow$  Name im Supplierplan
  - Bei gleichen Kürzel an der Schule kann dies hier verändert werden
  - Zeile anklicken/ Merkmalstext ändern/ Speichern

Wenn ein Sonderzeichen im Namen beim Ausdruck nicht angezeigt wird, muss bei der neuen betroffenen Lehrperson das Merkmal "dpw-Sperre" eingetragen werden.

- Basisdaten/ LehrerInnen/ Merkmale zuordnen
- Lehrperson suchen/ Häkchen setzen/ Bearbeiten
- Neu
- Merkmalskategorie"dpw-Sperre"
- Merkmalstext "Name"
- am/von Datum eintragen
- bis Datum eintragen (01.01.3000)
- Speichern

| Liste der Merkmale |         |  |            |            | ¢ |
|--------------------|---------|--|------------|------------|---|
| Kategorie          | Merkmal |  | am/von     | bis        |   |
| dpw-Sperre         | Name    |  | 12.09.2011 | 01.01.3000 |   |
| Kürzel             |         |  | 01.01.2004 | 01.01.3000 |   |

**Hinweis:** Änderung vom Lehrerkürzel ist sofort sichtbar. Die Eintragung "dpw-Sperre" wird erst am Folgetag wirksam.